## Sacombank

## HƯỚNG DẪN ĐĂNG KÝ SINH TRẮC HỌC TRÊN SACOMBANK PAY

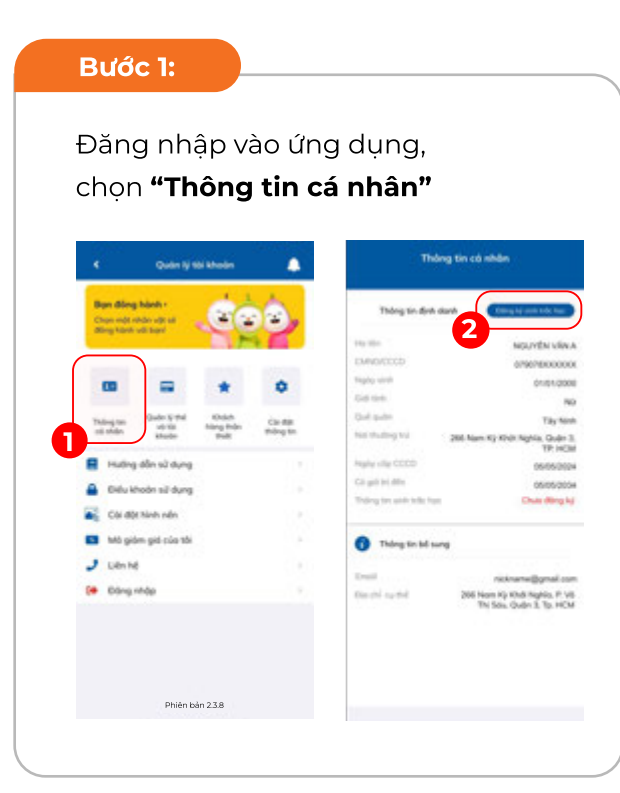

Bước 2A:

Chụp mặt trước CCCD, quét QR (theo hướng dẫn nếu có), sau đó đọc thông tin trên chip và chụp mặt sau CCCD.

| Mặt trước                                                                           |                                                                                  |
|-------------------------------------------------------------------------------------|----------------------------------------------------------------------------------|
| Kiếm tra lại hình ảnh đã chup.<br>Đảm bảo rõ nét, không bị mở loà, không bị mất gốc |                                                                                  |
| C                                                                                   | (1)                                                                              |
| CAR CUDOC SONO SAN                                                                  | Surgery State                                                                    |
| C Zieren                                                                            | 0                                                                                |
| And American American                                                               |                                                                                  |
| benefit brenge for inter                                                            | Hutting date that Che Catle Clina Date                                           |
|                                                                                     | billing công nghệ không chạm (NPC)                                               |
|                                                                                     | Bude 1: Vui Ring dột phán lưng của điện<br>theai sắn mặt sau của thủ Chia bư trí |
|                                                                                     | dilini doc tuting iling vdi viing indiu hõng<br>tolini tiinli dinh minh hop)     |
|                                                                                     | Butte 2: Gill resource: Che cutte vis dides                                      |
|                                                                                     | thoui khi màn tinh thông bảo đong đọc<br>thông tri.                              |
|                                                                                     |                                                                                  |
| Chụp lại Xác nhận                                                                   |                                                                                  |
|                                                                                     | max any are mored an                                                             |

## Bước 2B:

Thực hiện hành động khuôn mặt theo hướng dẫn và đồng ý **Điều kiện điều khoản** 

| Burbs 2/2                                                                                                    | Longi ghig thi                                                                                                    | CCCD gim chi                                                                                                    |
|----------------------------------------------------------------------------------------------------|----------------------------------------------------------------------------------------------------|----------------------------------------------------------------------------------------------------|
| Contraction of the local division of the local division of the loc | 98-0000                                                                                                    | 679678000000                                                                                                    |
| O Hoon thanh                                                                                                    | SECOND-46                                                                                                    | 629-23000                                                                                                    |
|                                                                                                    | 149.001                                                                                                    | ndumbe wina                                                                                                    |
| A DECEMBER OF A DECEMBER OF A  | Topity sink                                                                                                    | 2650.296                                                                                                    |
|                                                                                                    | -Cold 1996                                                                                                    | Net                                                                                                    |
| Contraction of the local division of the local division of the loc | Quel apple                                                                                                    | Tilly New                                                                                                    |
| 30                                                                                                    | The Hulling Fil                                                                                                    | 200 Nam Kỳ Khôn Nghĩa, Quận<br>Tạ HOI                                                                                                    |
|                                                                                                    | National Sector                                                                                                    | 05/05/010                                                                                                    |
| and the second second se                                                                                                    | The side                                                                                                    | Gar that and a COCOLHOVTTO                                                                                                    |
| and the second second se                                                                                                    | City of the Alley                                                                                                    | 2800.003                                                                                                    |
| Name and A                                                                                                    | NO INTE                                                                                                    | A chickey Hittas                                                                                                    |
| 1.1                                                                                                    | The oblage of both<br>change of both<br>lightings with their<br>hearts with their<br>hearts with during<br>fractamentations.                                                                                                    | Hode & Block kile of Dife Hode<br>which all by All Idea of Hole All Alling<br>is to shall be give with trills<br>rang 10k of ode give dich the |
|                                                                                                    | Commission of the local division of the local division of the loca |                                                                                                    |

Bước 3:

Xác thực bằng Smart OTP/ mSign/ SMS OTP để hoàn tất

| Kốc thực gion dịch                                                                         |                                                                                                    |
|--------------------------------------------------------------------------------------------|----------------------------------------------------------------------------------------------------|
|                                                                                            | Cập nhật thông tin<br>thành công                                                                                                    |
| 1111                                                                                       |                                                                                                    |
| Vai lõng nhôn xác nhận để hoàn tất<br>giao tách                                            | Câm de Quỹ khách đã cung cấp thông<br>tên Từ nghy 3/17024.4 Sacambavk sẽ sử<br>dụng thông tên này đổ vậc thực giao địch<br>của Quỹ Xhách theo quy đềnh của Ngắn |
| Secondors Pay : Nor the<br>Date get<br>Date get<br>Date get Sinh trice her theo<br>OD 2345 | hàng Nhà nước Việt nam.                                                                                                    |
|                                                                                            |                                                                                                    |
|                                                                                            |                                                                                                    |
| Xile nhận                                                                                  |                                                                                                    |
| Hủy giao địch                                                                              | Vil trong chi                                                                                                    |
|                                                                                            |                                                                                                    |